### WMO OMM

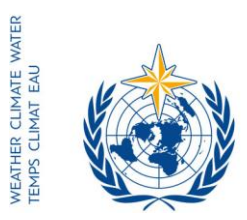

World Meteorological Organization Organisation météorologique mondiale Organización Meteorológica Mundial Всемирная метеорологическая организация المنظمة العالمية للأرصاد الجوية 世界气象组织

#### Secrétariat

7 bis, avenue de la Paix – Case postale 2300 CH 1211 Genève 2 – Suisse Tél.: +41 (0) 22 730 81 11 Fax: +41 (0) 22 730 81 81 wmo@wmo.int – public.wmo.int

Наш исх.: CNF/LCP

ЖЕНЕВА, 22 декабря 2016 г.

Приложение: 1 (имеется только на английском языке)

Вопрос: Онлайновая регистрация участников шестнадцатой сессии Региональной ассоциации II (12-16 февраля 2017 г.)

Предлагаемые меры: Предварительная регистрация вашей делегации в срок до **З февраля 2017 г.** 

Уважаемый господин/Уважаемая госпожа!

Хотела бы сослаться на шестнадцатую Региональной ассоциации II (РА II-16), которая будет проходить с 12 по 16 февраля 2017 г. в Абу-Даби, ОАЭ, и сообщить Вам о том, что онлайновая регистрация участников сессии начнется 9 января 2017 г.

Учитывая Ваш статус постоянного представителя при ВМО, Вам любезно предлагается предварительно зарегистрировать всех членов своей делегации в индивидуальном порядке, с тем чтобы избежать задержек по прибытии на место проведения мероприятия. После подтверждения регистрации ВМО каждый участник получит по э-почте письмо-подтверждение. Участникам необходимо будет иметь при себе копию письма-подтверждения, которую необходимо будет представить на регистрационной стойке вместе с официальным документом, удостоверяющим личность, для получения бейджа.

Ссылка на онлайновую Систему регистрации мероприятий (СРМ), имя пользователя и пароль, которые были направлены по э-почте до проведения 68-й сессии Исполнительного совета, остаются в силе для всех предстоящих совещаний ВМО (https://eventregistration.wmo.int/register/). Если Вы забыли свой пароль, следуйте инструкциям, приведенным в приложении I к настоящему письму.

Тем участникам, которые не были предварительно зарегистрированы, будет необходимо лично зарегистрироваться на стойке регистрации, предъявив официальное подтверждение статуса представителя, каким может являться письмо от соответствующей организации.

Просьба обратить внимание на то, что представление информации через онлайновую систему регистрации на мероприятия не освобождает Членов от необходимости предоставления действительных полномочий для участвующей делегации.

Постоянным представителям (или директорам метеорологических или гидрометеорологических служб) Членов ВМО (PR-6944) Для получения дополнительной информации просьба обращаться в Секретариат BMO по следующему адресу э-почты: registration@wmo.int.

С уважением,

(Е. Манаенкова) за Генерального секретаря

**CNF/LCP, ANNEX** 

# GUIDELINES FOR PERMANENT REPRESENTATIVES

# EVENT REGISTRATION SYSTEM (ERS)

All Permanent Representatives (PRs) of WMO Members have been invited to act as focal points for the online registration of their delegations.

All connection details were sent directly to the  $\mathsf{PR}$  at the e-mail address that WMO was provided with.

# ACCESS TO THE ERS AND LOGIN

Here is the link to access the ERS: <u>https://eventregistration.wmo.int/register/</u>

When you reach the login page, enter your username and password.

| WMO Event Regist | ration       |       |                            |
|------------------|--------------|-------|----------------------------|
| Username         | test@wmo.int |       | Username = email address   |
| Password         | Password     |       | Password received by email |
| Remember me      |              |       |                            |
|                  |              | ogin  |                            |
|                  | Forgot pas   | sword | The password can be reset  |
|                  |              |       |                            |

## **RESETTING OF YOUR PASSWORD**

| WMO Event Registrat                   | ion                                                  |                         |                                                                                                    |
|---------------------------------------|------------------------------------------------------|-------------------------|----------------------------------------------------------------------------------------------------|
| Username<br>Password<br>Remember me   | test@wmo.int<br>Password<br>Login<br>Forgot password | If y<br>cli<br>Th<br>en | you can't remember your password,<br>ck on "Forgot password" to reset it.<br>e new password will be sent to your<br>nail address. |
| Reset Password<br>Username<br>Captcha | X Username Reset Password Cancel                     | <b>*</b>                | Username = email address<br>Captcha = only blue characters                                                                        |

You can also decide to personalize your password.

When logged in, click on the "Change password" tab, enter the current password and the new one.

| WMO Event R                                              | Focal Point                          |                              |      |        |                 |
|----------------------------------------------------------|--------------------------------------|------------------------------|------|--------|-----------------|
| Attendance sheet                                         | Registration                         | Change password              | Help | Logout |                 |
| Current password<br>New password<br>Confirm new password | Current pa<br>New pass<br>Confirm ne | ssword<br>word<br>w password |      |        |                 |
|                                                          |                                      |                              |      |        | Change Password |

A confirmation message "Password has been successfully changed" will appear.

| WMO Event R                                              | egistratio                                 | n                            |          |                           | Focal Point |
|----------------------------------------------------------|--------------------------------------------|------------------------------|----------|---------------------------|-------------|
| Attendance sheet                                         | Registration                               | Change password              | Help     | Logout                    |             |
| Corrent possword<br>New password<br>Confirm new password | Current passiv<br>New passiv<br>Confirm ne | word Pass<br>word w password | word has | been successfully changed |             |
|                                                          |                                            |                              |          |                           |             |

Change Password

If you experience any technical problem or haven't received your password, please contact <u>registration@wmo.int</u>.

## **STEPS TO FOLLOW TO PRE-REGISTER A PARTICIPANT**

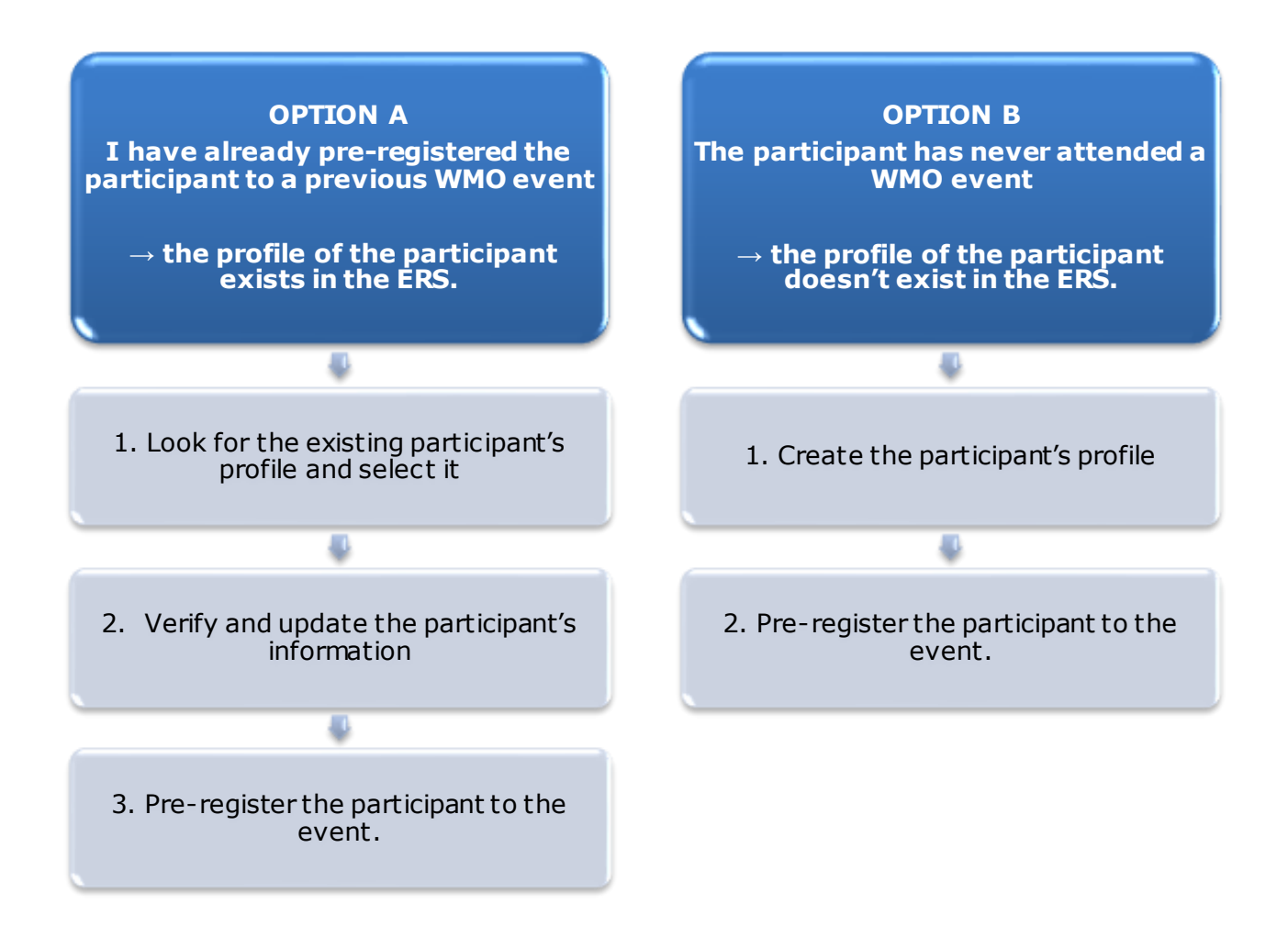

### **OPTION A:** The profile of the participant exists in the ERS.

#### 1. Look for the existing participant's profile and select it

Click on the "Registration" tab to have access to all the existing participant's profiles. Look for the participant that you want to pre-register and click on his/her name.

| WMO Event F          | Registratio  | 1                           | Focal Point |
|----------------------|--------------|-----------------------------|-------------|
| Attendance sheet     | Registration | Change password Help Logout |             |
| -Existing Participar | nts Profiles |                             |             |
| Name                 |              | ♦ Email                     | ۰.          |
| PEDRONI, Mario       |              | mpedroni@wmo.int            |             |
| PETERS, Johana       |              | jpeters@wmo.int             |             |
| SMITH, John          |              | jsmith@wmo.int              |             |
| WHITE, Barbara       |              | bwhite@wmo.int              |             |
|                      |              |                             |             |
|                      |              |                             |             |
|                      |              |                             |             |
|                      |              |                             |             |
|                      |              |                             |             |
|                      |              |                             |             |
|                      |              |                             |             |
|                      |              |                             |             |
|                      |              |                             |             |
|                      |              |                             | Add Profile |

#### 2. <u>Verify and update the participant's information</u>

Before clicking on the "Proceed" button, make sure that the existing information is correct, add missing data and upload a photo (if missing).

| Title •           | MS                         |                              |
|-------------------|----------------------------|------------------------------|
| Last name 🔹       | WHITE                      |                              |
| First name 🔹      | Barbara                    |                              |
| Email address •   | bwhite@wmo.int             |                              |
| Delegate's photo  | Browse No file selected. ? | Upload the participant's pho |
| Official title    | Official title             |                              |
| Institution       | Institution                |                              |
| Work address      | Work address               |                              |
| Country           | Select 👻                   |                              |
| Telephone         | Telephone number           |                              |
| Fax               | Fax number                 |                              |
| Mobile            | Mobile number              |                              |
| * Required fields |                            | J                            |
| Required fields   |                            |                              |
|                   | Save Proceed Cancel        |                              |
|                   |                            | M                            |

## 3. <u>Pre-register the participant to the event</u>

Fill in the fields with the participant's registration information.

| Event *                             | Cg-18 🔻                        |               |  |  |  |
|-------------------------------------|--------------------------------|---------------|--|--|--|
| Delegation category *               | Representatives of WMO Members |               |  |  |  |
| Delegation function *               | Principal Delega               | ate 💌         |  |  |  |
| Representing country/organization * | Switzerland                    | •             |  |  |  |
| Arrival                             | yyyy-mm-dd                     | Flight number |  |  |  |
| Departure                           | yyyy-mm-dd                     | Flight number |  |  |  |
| Local address                       | Local address                  |               |  |  |  |
| Comments                            | Comments                       |               |  |  |  |
| Required fields                     |                                |               |  |  |  |

| Confirmation                                                                                                    | ×                 |
|----------------------------------------------------------------------------------------------------|-------------------|
| Delegate has been registered for the event. Please click on the 'Attendance<br>menu to make sure all the delegates appear in the list. You will also receiv<br>confirmation by email. | :e Sheet'<br>/e a |
|                                                                                                    | ОК                |

# OPTION B: The profile of the participant doesn't exist in the ERS.

#### 1. <u>Create the participant's profile</u>

Click on the "Registration" tab and on the " Add Profile" Button.

Fill in the fields with the participant's personal information.

| WMO Event Regist        | tration                                | Focal Point                             |
|-------------------------|----------------------------------------|-----------------------------------------|
| Participant Information | ×                                      |                                         |
| Title •                 | Mr 💌                                   |                                         |
| Last name •             | Mohamed                                |                                         |
| First name •            | Karim                                  |                                         |
| Email address •         | amohamed@wmo.int                       |                                         |
| Delegate's photo        | Browse No file selected.               | Upload the participant's photo          |
| Official title          | Official title                         | ,                                       |
| Institution             | Institution                            |                                         |
| Work address            | Work address                           |                                         |
| Country                 | Select 👻                               |                                         |
| Telephone               | Telephone number                       |                                         |
| Fax                     | Fax number                             |                                         |
| Mobile                  | Mobile number                          |                                         |
| Required fields         |                                        |                                         |
|                         |                                        |                                         |
| Save the profile &      | pre-register the 🖕 Save Proceed Cancel |                                         |
| participar              | nt later                               |                                         |
|                         | Save the                               | profile & proceed with pre-registration |

### 2. <u>Pre-register the participant to the event</u>

Fill in the fields with the participant's registration information.

| Event *                           | Cg-18            |                |  |  |  |
|-----------------------------------|------------------|----------------|--|--|--|
| Delegation category *             | Representatives  | of WMO Members |  |  |  |
| Delegation function *             | Principal Delega | ate 💌          |  |  |  |
| Representing country/organization | Switzerland      | •              |  |  |  |
| Arrival                           | yyyy-mm-dd       | Flight number  |  |  |  |
| Departure                         | yyyy-mm-dd       | Flight number  |  |  |  |
| Local address                     | Local address    |                |  |  |  |
| Comments                          | Comments         |                |  |  |  |
| Required fields                   |                  |                |  |  |  |

| Confirmation                                                                                                    | ×  |
|----------------------------------------------------------------------------------------------------|----|
| Delegate has been registered for the event. Please click on the 'Attendance Shee<br>menu to make sure all the delegates appear in the list. You will also receive a<br>confirmation by email. | t' |
| ОК                                                                                                    |    |

# **Attendance Sheet**

Click on the "Attendance Sheet" tab and select an event to display all the participants that you have already pre-registered for this specific event.

|                                            |                                                | WMO Event                                                                   | Registratio             | n                    |                               |                     |               |                             |                       | Focal Pe       | oint |
|--------------------------------------------|------------------------------------------------|-----------------------------------------------------------------------------|-------------------------|----------------------|-------------------------------|---------------------|---------------|-----------------------------|-----------------------|----------------|------|
|                                            |                                                | Attendance sheet                                                            | Registration            | Change passw         | vord Help                     | Logout              | :             |                             |                       |                |      |
| Select the event                           | (                                              | Cg-18 • ?                                                                   |                         |                      |                               |                     |               |                             |                       |                | ٦    |
|                                            |                                                | Participant                                                                 | Delegation categ        | огу                  | Delegation                    | function            | ¢ T           | elephone 🔶                  | Email address         | \$ Status      | ¢    |
|                                            | Г                                              | <b>X</b> TEST, registration                                                 | Representatives         | of WMO Members       | Delegate                      |                     |               |                             | test@wmo.int          | Pre-registered | ן    |
|                                            |                                                | * Modifying registration d                                                  | tails of participants t | whose status is Conf | irmed will change             | their status        | s back        | to Pre-regis                | tered                 |                | _    |
| Remove                                     | a par                                          | ticipant from                                                               |                         | Y                    | ou can follow                 | w up the            | e sta         | itus of th                  | ie registratio        | on of 📛        |      |
| The pr<br>deleted f<br>that you<br>this pe | rofile<br>rom tl<br>a can p<br>erson t<br>ever | gation.<br>will not be<br>he system so<br>pre-register<br>to another<br>nt. |                         | v                    | Vhen registra<br>VMO, the sta | ation de<br>tus cha | tails<br>nges | have be<br>s to <i>Conf</i> | en checked<br>firmed. | by             |      |
|                                            | ever                                           | nt.                                                                         |                         |                      |                               |                     |               |                             |                       |                |      |

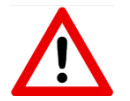

Modifying registration details for participants whose status is already *Confirmed* will change their status back to *Pre-registered*.